## Smart Watch – ZW27

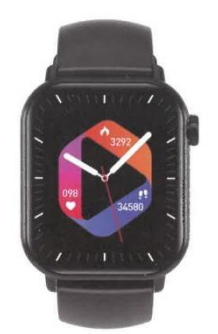

## Manual de instruções

Instalar a APP

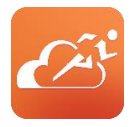

Entrar na interface de configuração do menu do relógio - Descarregar a APP - clicar para entrar e digitalizar o código QR com o seu telemóvel ou entrar na "APP store", descarregar e instalar "JYouPro".

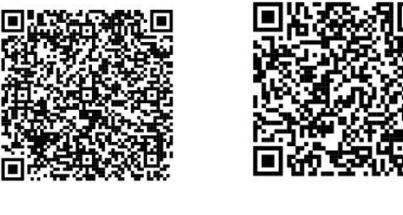

QR para Android - QR para iOS

Requisitos

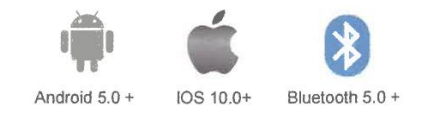

# Instruções para a primeira utilização

- Abrir a APP móvel

- Clicar no ícone do dispositivo
- Adicionar o dispositivo iOS/Android
- Desloque-se para baixo para encontrar o dispositivo

- Clicar para ligar

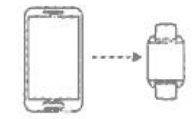

# Instruções

Quando utilizar o relógio pela primeira vez, certifique-se de que está totalmente carregado. O relógio iniciará automaticamente após o carregamento.

Nota: Quando o carregamento estiver concluído, retire o cabo de carregamento do carregador USB.

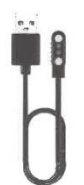

Alinhe o conetor e fixe-o à base de carregamento até aparecer o ícone de carregamento no ecrã do relógio (carregue continuamente com um adaptador de tensão de 5V durante 2-3 horas).

**Ligar:** No estado desligado, prima e mantenha premido o botão de alimentação durante 3 segundos para ligar. O relógio ligar-se-á automaticamente durante o carregamento.

**Desligar:** Quando o relógio está ligado, prima e mantenha premido o botão de alimentação durante alguns segundos, o ecrã apresentará a interface de confirmação de desligamento, depois de selecionar, o relógio desligar-se-á, ou pode também entrar no menu, clicar no ícone de desligamento para entrar na interface de desligamento e desligar-se.

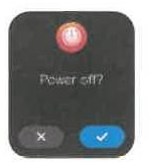

# Interface principal

Quando o relógio e a APP são emparelhados e ligados pela primeira vez, a hora, a data e outras informações no telemóvel são sincronizadas.

Nota: Prima e mantenha premido o ecrã durante 2 segundos na interface principal para escolher entre vários papéis de parede.

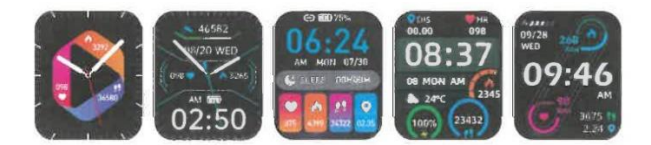

# Estado da alimentação

Deslize para baixo a partir da interface do menu principal e visualize as várias opções, conforme mostrado abaixo:

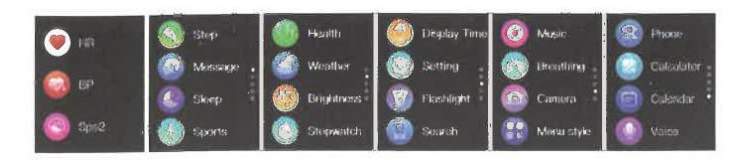

# Ligação de áudio Bluetooth

Introduza as definições Bluetooth do telemóvel, procure o Áudio correspondente ao modelo Bluetooth do produto (por exemplo, ZW27T-BT), clique em Ligar e aparecerá ligado, o que significa que a ligação foi bem sucedida.

Nota: Pode utilizá-lo depois de fazer uma chamada telefónica para ouvir música num telemóvel Apple.

### Interface de atalho

Como mostra a figura abaixo, deslize para baixo para aceder à interface de atalho. Pode ligar e desligar o áudio Bluetooth, as definições, a lanterna, o ecrã de bloqueio, o estilo do menu, o ajuste do brilho do ecrã e outras funções.

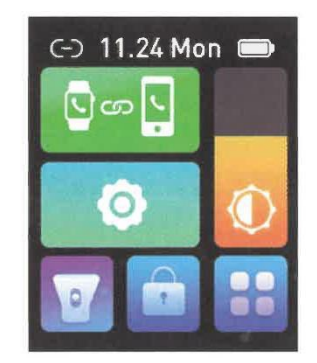

# Funções práticas

### 1. Pedómetro:

Como mostra a figura, é a interface do contador de passos do relógio. Esta interface mostra principalmente o número total de passos contados durante o dia e pode também mostrar o número total de calorias queimadas diariamente. Este conteúdo também pode ser visualizado na APP móvel depois de ligar o relógio.

| <b>读 06:00:00</b> | 42638             |
|-------------------|-------------------|
| 🤍 086 Bpm         | - N 2012          |
| 🌢 0624 кса        | ♦ 4326 ● 0.00     |
| 9 U82             | 1501              |
| - 16233 Shaps     | 4. M. H. H. H. 11 |
| C C               |                   |
|                   | Auge dans where a |

### 2. Frequência cardíaca:

Como mostra a figura, é a interface de medição da frequência cardíaca. O conteúdo também pode ser visualizado na APP móvel depois de ligar o relógio. Durante a medição, o valor salta e muda em tempo real, o relógio pára de medir automaticamente após 60 segundos.

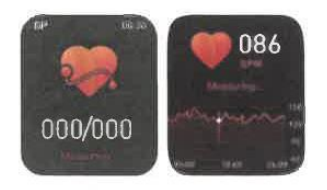

#### 3. Chamada Bluetooth:

A figura mostra a interface de marcação: Depois de ligar ao telemóvel, pode procurar rapidamente contactos com base no livro de endereços e na lista de chamadas recentes, ou pode marcar diretamente.

Nota: O telemóvel Apple tem de estar ligado ao áudio Bluetooth.

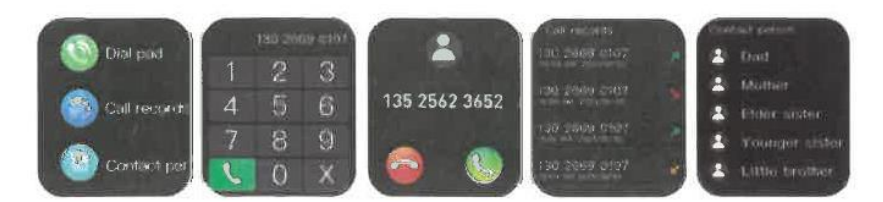

#### 4. Interface de suspensão:

Como se pode ver na figura, esta é a interface do estado do sono. Esta interface mostra principalmente o tempo total de sono da noite anterior. O conteúdo também pode ser visto na APP do telemóvel depois de ligar o relógio. Não é necessário nenhum ajuste. Após 20 horas da noite, se for detectado um estado de sono, entrará automaticamente no modo de sono.

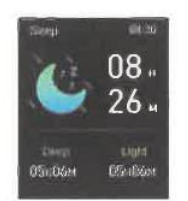

#### 5. Mensagens e notificações:

Quando o relógio está ligado ao telemóvel, pode receber mensagens de texto do telemóvel, chamadas, WeChat e outras mensagens e notificações de mensagens instantâneas de terceiros. Nota: O relógio deve estar ligado ao telemóvel e ativar o interrutor de notificação correspondente em "Definições" -> "Definições de notificação" na APP móvel.

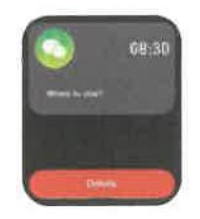

#### 6. Música Bluetooth:

Como mostra a figura, é a interface de controlo da música: depois de ligar o telefone, o relógio pode controlar o leitor do telefone, o telefone está a reproduzir a interface de música, depois de clicar, pode utilizar o relógio para controlar a música do telefone para reproduzir/pausar, música anterior, música seguinte, etc.

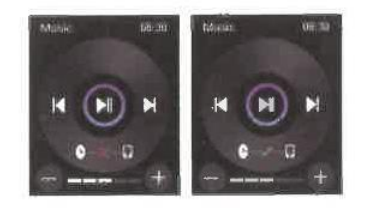

### 7. Tempo:

Como se pode ver na figura, a página do tempo apresenta o tempo atualizado de hoje e a previsão para amanhã. As informações meteorológicas necessitam de estar ligadas ao cliente para obter os dados. Se a ligação for interrompida durante um longo período de tempo, as informações meteorológicas não serão actualizadas.

| Westland Millord      |        |           |
|-----------------------|--------|-----------|
| and search a          | ttun 🖉 |           |
| 30 C                  | Men 📥  |           |
|                       | -1600  | 227223010 |
| O Am diskfur Constant | wid 🧕  |           |
| Tem 📥 - perozonia     | Thi 🔶  | derozanie |

#### 8. Desligar:

Como mostra a figura, depois de premir "Confirmar", a pulseira começa a desligar-se e entra no estado de suspensão.

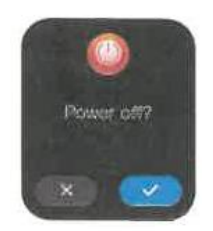

#### 9. Repor:

Depois de premir "Confirmar", todas as informações do relógio serão apagadas e as predefinições de fábrica serão repostas.

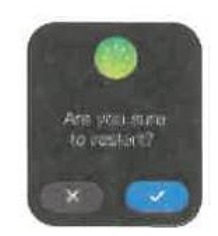

#### 10. Desligar:

Os telemóveis Android podem ser desligados do telefone clicando simplesmente em Remover dispositivo. Depois de o iPhone ter sido desemparelhado, tem ainda de configurar - Bluetooth, clicar no símbolo à direita e optar por ignorar este dispositivo.

## **Problemas comuns**

1) Porque é que o relógio desliga automaticamente a ligação Bluetooth depois de desligar o ecrã do telemóvel Android?

A > A aplicação está bloqueada em segundo plano. Quando o processo JYouPro pára, o relógio desliga-se do telemóvel.

B > Definir a APP para iniciar automaticamente.

C > Permitir a execução ilimitada em segundo plano. O telemóvel Android instala a APP e a predefinição é restringir de forma inteligente a execução em segundo plano, é necessário configurar manualmente a APP e remover as medidas restritivas.

#### 2) Porque é que o relógio não consegue receber notificações?

A > Confirme se o interrutor de envio de mensagens está ativado no telemóvel.

B > Normalmente, a mensagem de confirmação deve ser apresentada na barra de notificações do telemóvel; a notificação de mensagens do relógio é feita através da leitura das notificações na barra de notificações do telemóvel; se não for apresentada qualquer mensagem na barra de notificações do telemóvel, o relógio não poderá recebê-las (tem de localizar as definições de notificação nas definições do telemóvel e ligar o interrutor de notificação do WeChat, QQ, telefone, SMS e cliente móvel).

C > Abrir no telemóvel - definições, na caixa de pesquisa superior, introduzir "direitos de utilização de notificações" e voltar a abrir o JYouPro.

### 3) Porque é que não posso tomar um banho quente com o relógio ligado?

Resposta: A temperatura da água do banho é normalmente relativamente elevada, o que produzirá muito vapor de água. Se o vapor de água estiver na fase gasosa, o seu raio molecular é pequeno e é fácil vazar através do orifício da caixa do relógio. Quando a temperatura desce, condensa-se novamente num líquido. As gotículas podem facilmente provocar um curto-circuito no circuito interno do relógio, danificar a placa de circuitos e, em seguida, danificar o relógio.

### 4) Porque é que o ícone de ligação Bluetooth está a piscar continuamente?

Resposta: O utilizador pode deparar-se com este problema. A função principal é lembrar ao utilizador que, se a APP não estiver ligada ao relógio, ocorrerá o fenómeno de não poder receber mensagens. Abra a APP para ligar o relógio, o ícone Bluetooth voltará a ser apresentado normalmente.